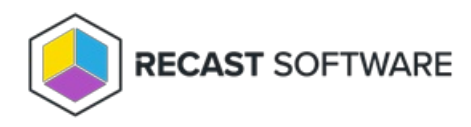

## AM for Intune Deployment Process Application Information Settings

Last Modified on 03.25.25

Application information settings are located on the Application Manager Settings > Environment Settings page.

## **Basic Application Information Settings**

## Application Name Format

You can view the current application name format on the **Environment Settings** page by clicking the **Deployment Processes** and **Basic** tabs. The default naming format will display Publisher, Application, and Version information in that order (For example, Microsoft Office 365 v1.022.1076).

| General Deployment Processes         | Deployments |                        |
|--------------------------------------|-------------|------------------------|
| Basic Advanced                       |             | ♡ Reset all to default |
| * Application Name Format ③          |             |                        |
| Publisher × Application × Version    | n × ×       |                        |
| e.g. Microsoft Office 365 1.022.1076 |             |                        |

To edit the application name format, you can:

- Remove any categories you don't want to display in the application name by clicking the X next to the category.
- Add one or more categories to the application name by choosing them from the drop-down menu.
- Drag-and-drop the categories into the desired order.

To return the application name format to its default settings, click the Reset to Recast defaults icon.

## Advanced Application Information Settings

On the **Environment Settings** page **Deployment Processes** > **Advanced** tab, you can set an application category and add a description. You can also choose to feature a chosen application.

To set advanced application information settings:

- 1. On the Environment Settings page, click the Deployment Processes and Advanced tabs.
- 2. Select an application category from the drop-down.

Categories: Data Management, Other Apps, Business, Photos & Media, Development & Design, Computer Management, Productivity, Books & Reference, Collaboration & Social

3. Add a description. Maximum of 500 characters.

4. To display the software as a featured application, enable **Display as featured app**.

Display as featured app

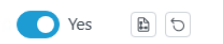

5. Enter an Information URL, a Privacy URL, and an Owner.

6. Add **Administrator Notes**. Maximum of 500 characters.

To return options to their default settings, click the **Reset to Recast defaults** icon.

Copyright © 2025 Recast Software Inc. All rights reserved.